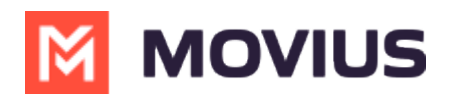

## WhatsApp Messaging - MultiLine Desktop

Last Modified on 11/30/2023 5:54 pm EST

Read on to learn about sending WhatsApp messages in MultiLine Desktop.

## Overview

You can send WhatsApp messages from MultiLine Desktop. These message threads will sync between Desktop and your MultiLine mobile app.

## **Before you start**

• WhatsApp messaging is an add-on purchase and must be configured by your administrator. If not enabled, the feature will not be available in the interface.

## How to send a WhatsApp message

You can send a WhatsApp message from Contact Details.

1. Select a contact to pull up their Contact Details.

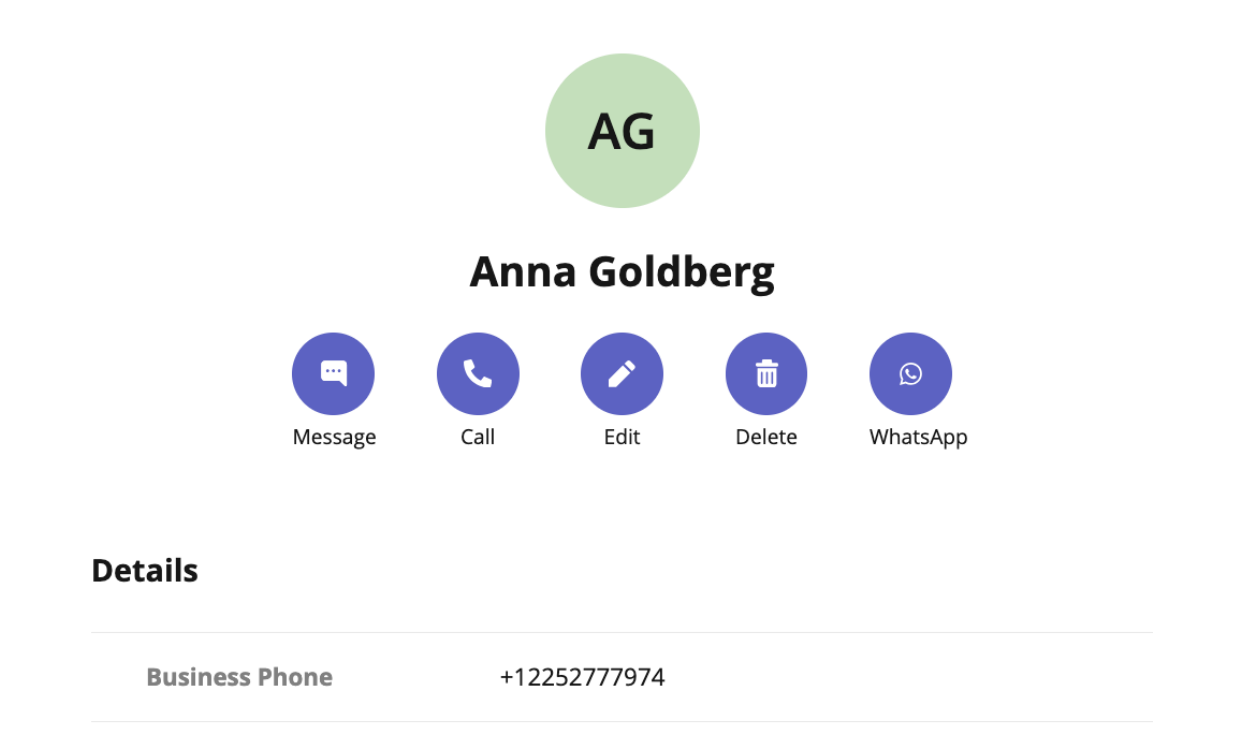

- 2. Select WhatsApp.
- 3. If its the first time messaging with the contact, confirm the message prompt to send the optin message.
- 4. Once the user confirms, you'll see a message letting you know you can begin messaging with the contact.

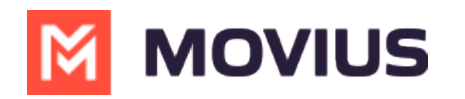

| Today                                                                                                    |
|----------------------------------------------------------------------------------------------------|
| 3:00 PM                                                                                                    |
| <ul> <li>You've sent the contact an opt-in request. You'll be able to start messaging<br/>after the contact accepts your request.</li> </ul> |
| 3:00 PM                                                                                                    |
| ( The contact has opted in. You can start messaging now.                                                                                     |
|                                                                                                    |
| 5. Type your message and select the send button > .                                                                                          |
| E 😳 🕞 Hello!                                                                                                    |
| ou'll be able to message freely as long as your contact has last messaged you for 24 hours. If the                                           |

contact has not messaged you for 24 hours, you will need to <u>send a template message</u> (<u>https://help.moviuscorp.com/help/whatsapp-template-message-in-multiline-desktop</u>) **Z** to restart the conversation.